# Создание запроса на обновление сертификата

**ВНИМАНИЕ!!!** Все нижеописанные действия необходимо выполнять с использованием браузера (интернет-обозревателя) Google Chrome<sup>1</sup>

Шаг 1. Перейдите по ссылке: <u>https://ca.faktura.ru/ca/renew-certificate?agentId=5162</u> В браузере откроется форма «Обновление сертификата» (рисунок 1).

| ٨ | https://ca.faktura.ru/ca/app/v1/re + |                                                                                    |  |
|---|--------------------------------------|------------------------------------------------------------------------------------|--|
| ← | $\rightarrow$                        | C a.faktura.ru/ca/app/v1/renew-certificate?agentId=5162                            |  |
|   |                                      |                                                                                    |  |
|   |                                      | Удостоверяющий центр "AUTHORITY" (ЗАО "ЦЦС")                                       |  |
|   |                                      |                                                                                    |  |
|   |                                      | Обновление сертификата                                                             |  |
|   |                                      | С посещением банка                                                                 |  |
|   |                                      | Обновите сертификат, предоставив документы в банк лично:                           |  |
|   |                                      | 1. Проверьте контактные данные.                                                    |  |
|   |                                      | 2. Задайте новый пароль для сертификата.                                           |  |
|   |                                      | 3. Распечатайте, подпишите и отправьте в банк заявление на обновление сертификата. |  |
|   |                                      | 4. Сохраните обновленный сертификат.<br>Заполнить заявление                        |  |

Рисунок 1

Нажмите кнопку «Заполнить заявление» (рисунок 2).

<sup>&</sup>lt;sup>1</sup> Если для работы используется браузер Google Chrome – дополнительно установите расширение.

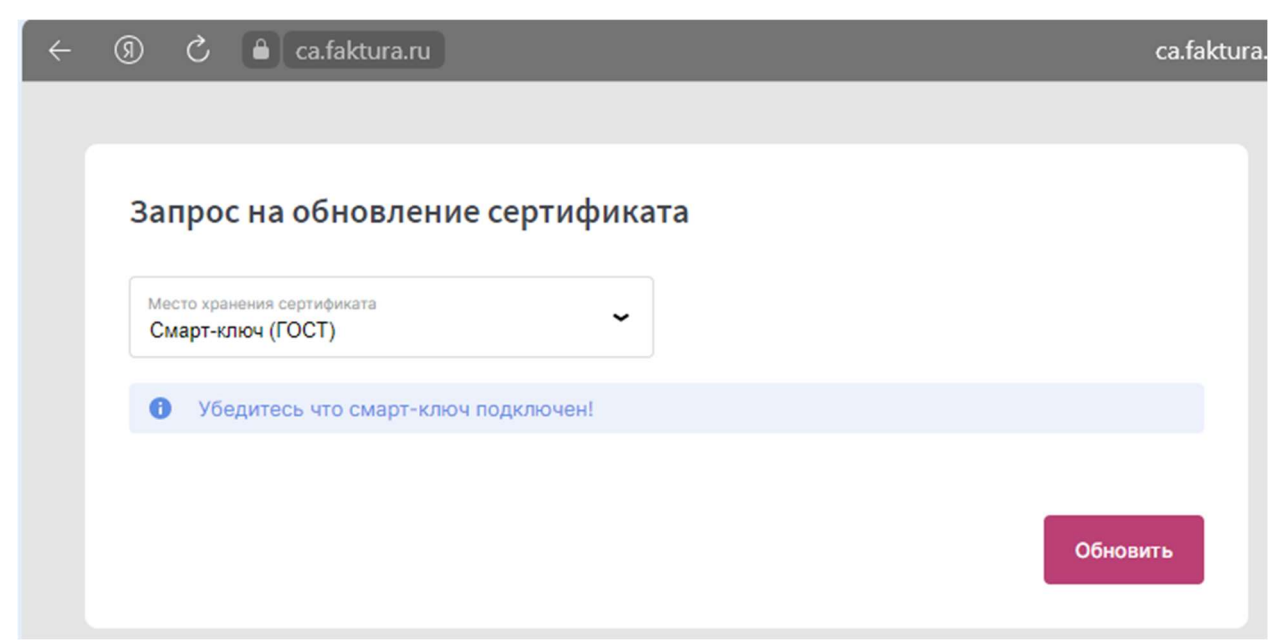

### Рисунок 2

Шаг 2. Выберите устройство хранения сертификата:

- Смарт-ключ (ГОСТ)

И нажмите «Обновить»

Шаг 3. Введите PIN-код (либо пароль доступа к секретному ключу, если ключ будет храниться в файле) в открывшемся окне (рисунок 3).

| Укажите пароль доступа к секретному ключу 🗙                                                                                                    |  |  |  |  |
|----------------------------------------------------------------------------------------------------|--|--|--|--|
| Пароль                                                                                                    |  |  |  |  |
| english                                                                                                    |  |  |  |  |
| $\begin{array}{cccccccccccccccccccccccccccccccccccc$                                                                                                    |  |  |  |  |
| q w e r t y u i o p [ ] \                                                                                                    |  |  |  |  |
| $ \begin{array}{c} \mathbf{a} \\ \mathbf{\phi} \\ \mathbf{s} \\ \mathbf{s} \\ \mathbf$ |  |  |  |  |
|                                                                                                    |  |  |  |  |
| CAPS Enter 🚽                                                                                                    |  |  |  |  |
| Используйте виртуальную клавиатуру для более безопасного ввода пароля                                                                                                    |  |  |  |  |

### Рисунок 3.

**ВНИМАНИЕ!!!** Для ввода PIN-кода/пароля рекомендуется использовать виртуальную клавиатуру.

Шаг 4. Откроется окно с данными о сертификате (Рисунок 4).

| <del>.</del> > | C a.faktura.ru/ca/app/v1/renew-certificate?0&agentId=5162                                                                                                    |  |  |  |  |  |
|----------------|----------------------------------------------------------------------------------------------------|--|--|--|--|--|
|                |                                                                                                    |  |  |  |  |  |
| 3              | апрос на обновление сертификата                                                                                                    |  |  |  |  |  |
| C              | ертификат                                                                                                    |  |  |  |  |  |
| B              | Владелец                                                                                                    |  |  |  |  |  |
| CI             | CN=Bogomolov Evgenij Nikolaevich, O=Fizlico, L=Moskva, C=RU                                                                                                  |  |  |  |  |  |
| УĻ             | Удостоверяющий центр                                                                                                    |  |  |  |  |  |
| CI             | CN=Class 2 CA, O=Center of Financial Technologies, C=RU                                                                                                    |  |  |  |  |  |
| C              | Серийный номер                                                                                                    |  |  |  |  |  |
| 13             | 132885748                                                                                                    |  |  |  |  |  |
| Ун             | Уникальный номер запроса                                                                                                    |  |  |  |  |  |
| 12             | 1296ae498db377                                                                                                    |  |  |  |  |  |
| K              | онтактные данные                                                                                                    |  |  |  |  |  |
|                | Если e-mail или телефон изменились, исправьте контактные данные.<br>На указанный e-mail будут приходить уведомления об истечении срока действия сертификата. |  |  |  |  |  |
|                | E-mail<br>ben1@r-inkas.ru Телефон<br>+7(495)393-48-98                                                                                                    |  |  |  |  |  |
|                |                                                                                                    |  |  |  |  |  |
|                |                                                                                                    |  |  |  |  |  |
|                | Обновить сертификат                                                                                                    |  |  |  |  |  |

Рисунок 4

Проверьте и измените (если это необходимо) контактную информацию: телефон и email. Для того, чтобы отправить запрос на обновление сертификата, нажмите кнопку «Обновить сертификат».

Подтверждением того, что система успешно приняла ваш запрос на обновление сертификата, является присвоение ему уникального номера запроса (рисунок 5).

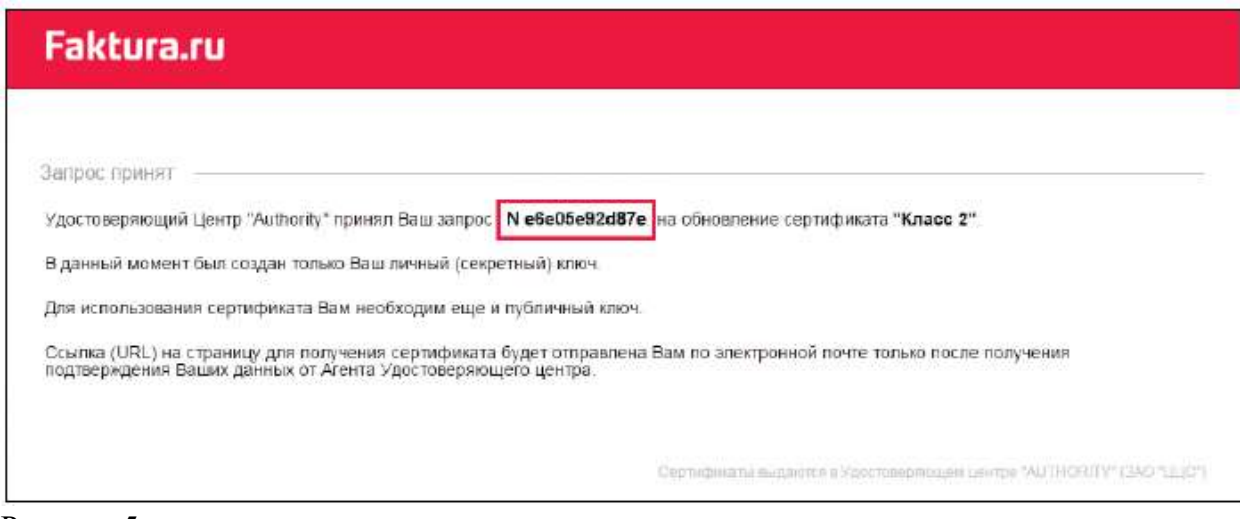

Рисунок 5

#### Шаг 5. Сохранение обновленного сертификата

После подтверждения вашего запроса со стороны РНКО, на email, который был указан вами в запросе на обновление сертификата, поступит письмо, содержащее ссылку для сохранения сертификата.

При переходе по ссылке откроется страница для сохранения вашего сертификата (рис. 6).

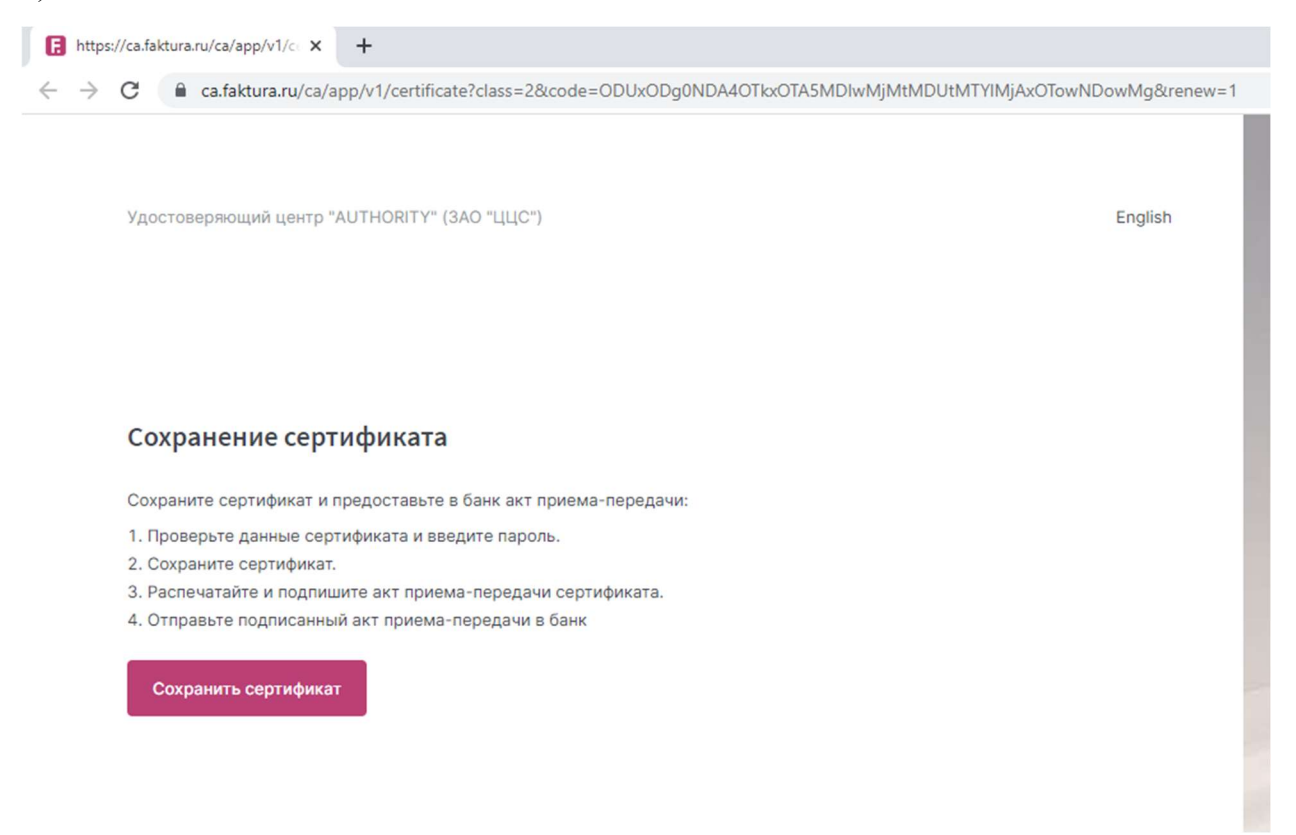

#### Рисунок 6

При нажатии на кнопку «Сохранить сертификат» откроется окно с данными сохраняемого сертификата (рис.7).

| G            | https://ca.faktura.ru/ca/app/v1/c × +                                                          |
|--------------|------------------------------------------------------------------------------------------------|
| $\leftarrow$ | → C a.faktura.ru/ca/app/v1/certificate?5&class=2&code=ODUxODg0NDA4OTkxOTA5MDlwMjMtMDUtMTYIMjAx |
|              |                                                                                                |
|              |                                                                                                |
|              | Ланные сертификата                                                                             |
|              | Диниве сертификата                                                                             |
|              | Место хранения сертификата                                                                     |
|              | Смарт-ключ (ГОСТ)                                                                              |
|              |                                                                                                |
|              | Убедитесь что смарт-ключ подключен!                                                            |
|              | Владелец                                                                                       |
|              | CN=Bogomolov Evgenij Nikolaevich, O=Fizlico, L=Moskva, C=RU                                    |
|              | Удостоверяющий центр                                                                           |
|              | CN=Class 2 CA, O=Center of Financial Technologies, C=RU                                        |
|              | Серийный номер                                                                                 |
|              | 144571907                                                                                      |
|              | Уникальный номер запроса                                                                       |
|              | 1e43d7f3e06672                                                                                 |
|              |                                                                                                |
|              |                                                                                                |
|              | Сохранить сертификат                                                                           |
|              |                                                                                                |
|              |                                                                                                |

# Рисунок 7

Нажмите на кнопку «Сохранить сертификат» и введите PIN-код. Откроется окно с Актом приема-передачи (рис. 8)

| 🕐 Подписать документ? Закрыть 🛞                                  |                                                                                                    |   |  |  |  |
|------------------------------------------------------------------|----------------------------------------------------------------------------------------------------|---|--|--|--|
| АКТ ПРИ                                                          | ЕМА - ПЕРЕДАЧИ <i>СЕРТИФИКАТА КЛЮЧА ПРОВЕРКИ ЭЛЕКТРОННОЙ</i><br>ПОДПИСИ                                                                                                    | - |  |  |  |
| Новосибирск                                                      | "02" декабря 2014 г.                                                                                                    |   |  |  |  |
| Игнатенко На:<br>именуемое в д<br>основании АТ<br>составили наст | талья Даниловна, именуем(-ый)(-ая) в дальнейшем "Клиент", с одной стороны, и ЗАО "ЦЦС",<br>альнейшем "Агент" ("Банк", "Компания"), в лише Сусликов Иван Петрович, действующ(-его)(-ей) на<br>01. с другой стороны, в соответствии с Правилами работы Удостоверяющего Центра «AUTHORITY»<br>гоящий Акт приема - передачи о следующем: |   |  |  |  |
| 1. Агент (Банк,<br>Сертификата<br>Клиенту, а Кли                 | , Компания) произвел проверку данных <i>Клиента, Удостоверяющий центр</i> осуществил изготовление<br>ключа проверки электронной подписи (далее - «Сертификат») и передал 02.12.2014 Сертификат<br>кент принил оригинал спедующего Сертификата на Ключевом носителе:                                                                  |   |  |  |  |
| Идентнфикагој<br>Владељьца<br>сертификата                        | p<br>CN=Ignatenko Natalja Danilovna, O=Fizlico, L=Novosibirsk, C=RU                                                                                                    | 1 |  |  |  |
| Номер<br>Сертификата                                             | 365fl                                                                                                    |   |  |  |  |
| Алгоритм<br>подписи                                              | SHA1withRSA                                                                                                    |   |  |  |  |
| Заверен                                                          | CN=Class 2 CA, OU=CAs, O=FTC, C=RU                                                                                                    |   |  |  |  |
| Годен с                                                          | 02-12-2014                                                                                                    |   |  |  |  |
| Годен до                                                         | 23-12-2029                                                                                                    |   |  |  |  |
| Алгоритм<br>Киюча<br>проверки                                    | RSA                                                                                                    | ~ |  |  |  |
|                                                                  | Отмена Подписать                                                                                                    |   |  |  |  |

## Рисунок 8

После подписания Акта приема-передачи откроется окно для просмотра и печати Акта приема-передачи» (рис.9).

| Сертификат сохранен                                                           |           |  |  |  |
|-------------------------------------------------------------------------------|-----------|--|--|--|
| Акт приема-передачи №1е43d7f3e06672 от 17.05.2023 на<br>получение сертификата |           |  |  |  |
| Распечатайте и подпишите акт. Предоставьте подписанный акт в банк.            |           |  |  |  |
| Просмотреть                                                                   | Сохранить |  |  |  |
| акт                                                                           | акт       |  |  |  |
|                                                                               |           |  |  |  |

Рисунок 9

Акты приема-передачи необходимо распечатать в 2-х и направить в адрес РНКО «Р-ИНКАС» (ООО): *127051, Москва, Малый Каретный переулок, д.8*